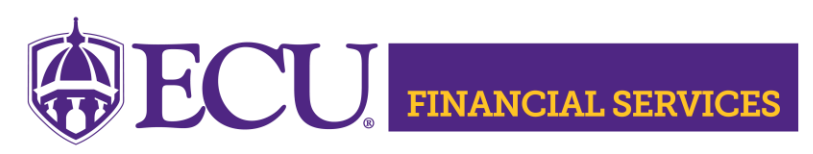

https://financialservices.ecu.edu/systems-coordination-ods-quick-queries/

## How to Reset ODS Password Instructions

## **NOTE:** Banner Finance Security is required to gain ODS access. Instructions to Request Banner Finance Security General Ledger Role

## Step 1

Go to ECU ITCS Service Request Systems

https://ecu.teamdynamix.com/TDClient/Login.aspx?ReturnUrl=%2fTDClient%2fR equests%2fServiceCatalog%3fCategoryID%3d3655

- Enter "Pirate ID" and "Password"
- Click "Sign In"
- Under Services (6) ~ Click " Accounts and Passwords Support"
- Click "Submit a Ticket"
- Complete each required cell.
- In the Accounts & Password cell, select "Banner ODS"
- In the Description cell, type "RESET REPT/ODS PASSWORD"
- Click "Submit"

## Step 2

Once you get the new password from ITCS Go to <u>https://ecubicapps.ecu.edu/oraclepwc/</u>

- Select "ODSPRD" from the Database Name Dropdown
- Enter "Username" (PirateID)
- Enter "Old Password" (the password that ITCS has just created)
- Enter "New Password" (two times)
  - Password requirements include at least 15 characters
  - At least one special characters
    - Special characters allowed are! % \* + / : ? \_
    - Special characters NOT allowed are @ \$ & "(), <>`; = #
- Click "Change Password"

Contact Penney Doughtie <u>doughtiep@ecu.edu</u> with questions related to ODS.